紛失防止タグツールユーザー

# 紛失防止タグツールユーザーズマニュアル

000

アプリケーション

# 1.アプリケーションのインストール

「紛失防止タグツール」を「アプリケーション」にドラッグアンドドロップします。

#### ※**注**意

使用する場合は、アプリケーションフォルダにある「紛失防 止タグツール」をクリックして、起動してください。

# ズマニュアル.pdf 「紛失防

# 2.アプリケーションの使い方

# 2-1.ペアリングの手順

紛失防止タグツールを起動すると、REX-SEEK1-Xの検出が開始されます。以下の手順に従ってペアリングを行います。

(1)「タグをリストに追加しますか?」のメッセージが表示されます。「はい」を選択します。

## ※**注**意

iPhone/iPad で使用していた REX-SEEK1-X を Mac に登録するためには、iPhone/iPad 側で REX-SEEK1-X をリストから削除する必要があります。

(2)「ペアリングする場合は、10 秒以内にタグのボタンを押してください」のメッセージが表示されます。
 タグのボタンを押して「接続済み」になるまで待ちます。
 以上でペアリング作業は完了です。

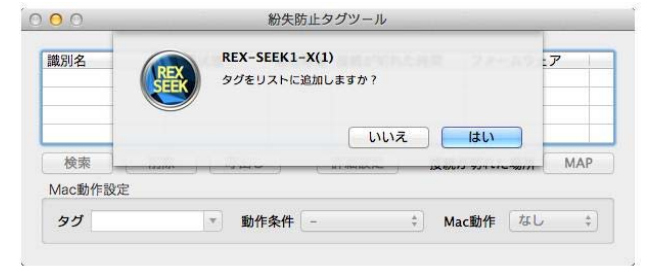

RATOC-REXSEEKMacUtility-010004

紛失防止タグツール

| 戦別名          | REX-SEEK1-X(1)              | . <b>7</b> |
|--------------|-----------------------------|------------|
| EX-SEEK1     | ペアリングする場合は10秒以内にタグのボタンを押してく | v.1.1.3    |
| EX-SEEK1     |                             | v.1.1.3    |
|              | OK                          |            |
| 検索           |                             | MAP        |
|              |                             |            |
| VIACIBUTERXE |                             |            |
| n H          |                             |            |

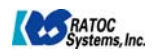

## 2-2.初期設定画面

図1は、はじめて紛失防止タグツールを起動した時の初期設定画面になります。

| 載別名                  | 接続状態        | 電池容量 | 接続が切れ | た時間  | ファームウェ      | <b>P</b> |
|----------------------|-------------|------|-------|------|-------------|----------|
| (EX-SEEKI-A(I)       | 1文句6//1 92  |      |       |      | SEEKI-A Rev | .1.1.5   |
| <b>検索</b><br>Mac動作設定 | 除 呼出し       |      | 詳細設定  | 接続   | が切れた場所      | MAP      |
| タイ                   | <b>▼ 動作</b> | 冬件 - |       | 1 Ma | ac動作 なし     | ÷)       |

図1 初期設定画面

図1の初期設定画面の各項目について説明します。

▶識別名・・・タグの名前を表示します。クリックすると名前を変更できます。

#### ▶接続状態・・・タグの接続状態を表示します。

| 表示           | 内容                           |
|--------------|------------------------------|
| Bluetooth オフ | Macの Bluetooth 設定がオフ状態       |
| 検索中          | タグと接続していないが、接続処理をリトライ中       |
| ペアリング中       | タグと接続したが未登録                  |
| 接続中          | タグと接続し Bluetooth のサービスを検索中   |
| 接続済み         | タグと接続し Bluetooth のサービスの検索が完了 |

▶電池容量・・・電池容量の画像を表示します。25%の画像になった場合は電池を交換してください。

| 電池容量 | 25% | 50% | 75%     | 100%      |
|------|-----|-----|---------|-----------|
| 画像   |     |     | <b></b> | <b></b> 1 |

> 接続が切れた時間・・・タグと Mac の接続が切れた時間を表示します。

▶ファームウェア・・・タグのファームウェアバージョンを表示します。

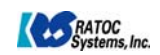

### ▶操作ボタン

| 検索   | タグを検索します。                                                                     |
|------|-------------------------------------------------------------------------------|
| 削除   | 選択しているタグを一覧から削除します。                                                           |
| 呼出し  | 「2-6.タグ動作設定」で指定された、LED、ブザー、バイブレーションによ通知動作を実行します。<br>「呼出し中」にボタンを押すと通知動作を停止します。 |
| МАР  | 接続が切れた場所を地図(GoogleMap)で表示します。                                                 |
| 詳細設定 | 「2-4.詳細設定」参照                                                                  |

以下は、図1初期設定画面の「Mac動作設定」の欄に関する説明になります。

▶タグ

選択したタグが「動作条件」を満たした場合に「Mac 動作」を実行します。1 台だけしか設定できません。

## ▶動作条件

「-」・「タグのボタン」・「タグとの距離」・「タグとの接続」から選択します。

| -      | 「Mac 動作」を設定しません。                                                   |
|--------|--------------------------------------------------------------------|
| タグのボタン | 選択したタグのボタンを押すと、「Mac 動作」を実行します。                                     |
| タグとの距離 | 選択したタグの位置が設定した閾値を超えると、「Mac 動作」を実行します。<br>※閾値の設定については、「2-4.詳細設定」を参照 |
| タグとの接続 | 選択したタグと Mac の接続が切れると、「Mac 動作」を実行します。                               |

## ≻Mac 動作

「なし」・「ブザー」・「スリープ」・「ロック」から選択します。

| なし   | 「Mac 動作」を設定しません。                                                                                                    |                                                 |
|------|----------------------------------------------------------------------------------------------------|-------------------------------------------------|
| ブザー  | Mac 側のブザーを鳴らします。                                                                                                    |                                                 |
| スリープ | Mac をスリープさせます。                                                                                                    |                                                 |
| ロック  | ロック画面を右図2に示します。<br>>「動作条件」が「タグのボタン」の場合は、ロック中にタ<br>グのボタンを押すと、ロックを解除します。<br>>「動作条件」が「タグとの距離」の場合は、ロック中に<br>閾値以下になると、ロックを解除します。<br>>「動作条件」が「タグとの接続」の場合は、ロック中に<br>再接続すると、ロックを解除します。 | RATOC developi<br>ロックを解除する場合はパス<br>ワードを入力してください |
|      | 中央部にユーザ名とパスワード入力欄が表示されません。パスワード入力欄にログインパスワードを入力するとロックを解除できます。「背景選択」ボタンを押すと、ロッ                                                                                                  | 背景選択                                            |
|      | ク画面の背景を選択した画像に変更できます。                                                                                                    | 図 2 ロック画面                                       |

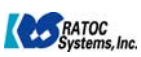

#### ※**注**意

スリープ解除時にパスワードを要求する場合は、「システム環境設定」の「セキュリティとプライバシー」の「一般」タブで 「スリープ解除/スクリーンセーバ解除にパスワードを要求」にチェックを入れてください。

|                                   | FileVault  | アイアワオール  | 75179-  |        |
|-----------------------------------|------------|----------|---------|--------|
| このユーザのログインパ                       | スワードが設定されて | ています パス  | .ワードを変更 |        |
| ▼スリープ解除/フ                         | 、クリーンセーバ解除 | にパスワードを  | 要求開始後:  | すぐに    |
| □ 画面がロックされ                        | いているときにメッセ | ージを表示    | ロックのメット | マージを設定 |
| □目動ロクインを使                         | 2.用个可にする   |          |         |        |
| ダウンロードしたアプリ                       | ケーションの実行許す | <u> </u> |         |        |
| O Mac App Store                   | からのアプリケーショ | ョンのみを許可  |         |        |
| <ul> <li>Mac App Store</li> </ul> | と確認済みの開発元力 | からのアプリケー | -ションを許可 |        |
| ○ すべてのアプリ                         | アーションを許可   |          |         |        |
|                                   |            |          |         |        |

図3 システム環境設定のセキュリティとプライバシー

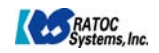

## 2-3.詳細設定

図 1 の初期設定画面の「詳細設定」ボタンをクリックすると、図 4 詳細設定画面に示す「動作モード」と「タグ動作設定」の項目が表示されます。

| 識別名                                       | 接続状態                             | 電池容量             | 接続が切れた時間                     | ファームウェア                                                                                 |
|-------------------------------------------|----------------------------------|------------------|------------------------------|-----------------------------------------------------------------------------------------|
| REX-SEEK1-X                               | (1) 接続済み                         |                  |                              | SEEK1-X Rev.1.1.3                                                                       |
| 検索                                        | 削除 呼出                            |                  | 詳細設定 接線                      | もが切れた場所 MAP                                                                             |
| Mac動作設定                                   |                                  |                  |                              |                                                                                         |
|                                           |                                  | 1 11- 47 101     |                              | CALL CONTRACT                                                                           |
| 90                                        |                                  | 加作条件 [-          | ÷ N                          | 1ac動作 <u>なし</u> ≑                                                                       |
| タク<br>動作モード                               |                                  |                  | ↓ N                          | Mac動作<br>タグ動作設定<br>タグによる通知の方                                                            |
| タク<br>動作モード<br>動いたらお知                     | ▼ 動<br>16せ 感度:高                  | が作条件 <u>-</u>    |                              | Aac動作 なし ÷<br>タグ動作設定<br>タグによる通知の方<br>法を設定します<br>✓ LED                                   |
| タク<br>動作モード<br>動いたらお知<br>接続が切れた           | ▼ 動<br>1らせ 感度:高<br>:らお知らせ        | ♪<br>÷           | マグ動作<br>なし ‡<br>なし ‡         | Aac動作 なし ≑<br>タグ動作設定<br>タグによる通知の方<br>法を設定します<br>✓ LED<br>✓ ブザー<br>□ バイブレーション            |
| タク<br>動作モード<br>動いたらお知<br>接続が切れた<br>離れたらお知 | ▼ 動<br>Iらせ 感度:高<br>:らお知らせ<br>Iらせ | ♪<br>+<br>-<br>- | マグ動作<br>なし ‡<br>なし ‡<br>なし ‡ | Aac動作 なし ‡<br>タグ動作設定<br>タグによる通知の方<br>法を設定します<br>✓ LED<br>✓ ブザー<br>○ バイブレーション<br>通知時間(秒) |

図4 詳細設定画面

## ≻動作モード

| 動いたらお知らせ    | タグ内蔵の加速度センサーが一定以上の加速度を検出すると、タグの動作を実行し、メ |
|-------------|-----------------------------------------|
|             | ッセージを表示します。                             |
|             | 感度:高・低の2段階                              |
| 接続が切れたらお知らせ | タグと Mac の接続が切れると、タグの動作を実行し、メッセージを表示します。 |
| 離れたらお知らせ    | タグの位置が閾値を超えると、タグの動作を実行し、メッセージを表示します。    |
|             | 閾値:近距離・中距離・遠距離の3段階                      |

## ≻タグ動作設定

呼出しの時や動作モードの通知の時のタグの LED・ブザー・バイブレーションの有効(チェックあり)/無効(チェックなし)と、 通知動作を継続する時間(5~120 秒、5 秒間隔)を設定します。

初期設定: LED: ON、ブザー: ON、バイブレーション: OFF、通知時間 15 秒

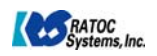